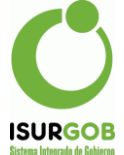

## Instructivo Liquidaciones Eventuales y Convenios de Pago

 Generar el Eventual con el monto a liquidar según el rubro del Comercio que se establece en la Ordenanza Tributaria o bien se puede utilizar para cualquier otro tributo definido de tal forma, para ello accedo al menú Tributo eventuales.

| Tributos   |  |
|------------|--|
| Eventuales |  |
| DDJJ       |  |

2. Una vez ingresado a la Pantalla Eventuales, se debe seleccionar El tributo correspondiente, en este instructivo vamos a trabajar con la "Tasa de Habilitación Comercial" lo cual me permitirá ingresar el Comercio al cual se liquida la Habilitación, de conocer el número de objeto introdúzcalo en caso contrario, si no se conoce se puede hacer clic en el símbolo con forma de lupa para realizar una búsqueda según otro criterio

También e debe ingresar el "Periodo" y "Año" al cual pertenece la liquidación (esto está pensado para poder realizar cobros de Habilitaciones de ejercicios anteriores que no estén registrados en sistema). Es muy importante introducir el "Vencimiento" de del dicho eventual para poder generar el posterior plan de pago o el cobro de la totalidad del importe de manera cómoda, se sugiere siempre dar al menos 10 días de vencimiento.

|                                                                 |                      | inputo: | Tasa de l | Habilitación Con | merciai    |      | ×,        | Estado: |             |
|-----------------------------------------------------------------|----------------------|---------|-----------|------------------|------------|------|-----------|---------|-------------|
| Objeto:                                                         | Comercio             | Q       | C0000034  | 4 FENIX          |            |      |           |         | SubCta:     |
|                                                                 |                      |         | 0         |                  |            |      |           |         |             |
| Período- Año:                                                   | 2021 Cuc             | ota: 1  | Fecha     | Vencimiento:     | 28/02/2021 |      |           |         |             |
| Expe./Comprob.:                                                 |                      |         |           |                  | Modificaci | ión: | 24/02/202 | 1       |             |
| Observación:                                                    |                      |         |           |                  |            |      |           |         |             |
|                                                                 |                      |         |           |                  |            |      |           |         |             |
|                                                                 |                      |         |           |                  |            |      |           |         |             |
|                                                                 |                      |         |           |                  |            |      |           |         |             |
| Ítems                                                           |                      |         |           |                  |            |      |           |         | Agregar Íte |
| Ítems<br><sup>Cod</sup>                                         | Item                 |         | Mó        | dulo             |            | Mor  | nto       |         | Agregar Íte |
| Ítems<br>Cod<br>No se encontraro                                | Item<br>n resultados | ş.      | Mó        | dulo             |            | Mor  | ito       |         | Agregar Íte |
| Ítems<br>Cod<br>No se encontraro<br>UCM Monto                   | Item<br>n resultados | 3.      | Mó        | dulo             |            | Mor  | ito       | Total:  | Agregar Íte |
| Ítems<br>Cod<br>No se encontraron<br>UCM Monto                  | Item<br>n resultados | ş.      | Mó        | dulo             |            | Mor  | ito       | Total:  | Agregar Íte |
| Ítems<br>Cod<br>No se encontraron<br>UCM Monto                  | Item<br>n resultados | 3.      | Mó        | dulo             |            | Mor  | ito       | Total:  | Agregar İte |
| Ítems<br>Cod<br>No se encontraron<br>UCM Monto<br>Grabar Cancel | Item<br>n resultados | 5.      | Mó        | dulo             |            | Mor  | ito       | Total:  | Agregar İte |

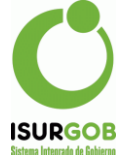

A continuación, se debe puede introducir un número de Expediente y un comentario los cuales serán impresos en el recibo eventual.

|                          |                     | 0             |                  |            |        |  |
|--------------------------|---------------------|---------------|------------------|------------|--------|--|
| Período- Año:            | 2021 Cuota: 1       | Fecha Vencimi | ento: 28/02/2021 |            |        |  |
| Expe./Comprob.:          |                     |               | Modificaci       | ón: 24/02/ | 2021   |  |
| Observación:             |                     |               |                  |            |        |  |
|                          |                     |               |                  |            |        |  |
| items                    |                     |               |                  |            |        |  |
| Cod                      | Item                | Módulo        |                  | Monto      |        |  |
| Cod<br>No se encontraron | Item<br>resultados. | Módulo        |                  | Monto      |        |  |
| Cod<br>No se encontraron | Item<br>resultados. | Módulo        |                  | Monto      | Total: |  |
| Cod<br>No se encontraron | Item<br>resultados. | Módulo        |                  | Monto      | Total: |  |

Y por último se debe seleccionar el ítem a ingresar el cual en este caso es "Habilitación Comercial".

| Objeto:           | Comoroio      | C0000034 FENIX           |                         | SubCta:    |
|-------------------|---------------|--------------------------|-------------------------|------------|
| Objeto.           |               | 0                        |                         |            |
| Período- Año:     | 2021 Cuota: 1 | Fecha Vencimiento: 28/02 | 2/2021                  |            |
| Expe./Comprob.:   |               |                          | Modificación: 24/02/202 | 1          |
| Observación:      |               |                          |                         |            |
|                   |               |                          |                         |            |
|                   |               |                          |                         |            |
|                   |               |                          |                         |            |
|                   |               |                          |                         |            |
| <u>Ítems</u>      |               |                          |                         | Agregar Ít |
| Cod               | Item          | Módulo                   | Monto                   |            |
| No se encontraron | resultados.   |                          |                         |            |
|                   |               |                          |                         | Total:     |
|                   |               |                          |                         |            |
|                   |               |                          |                         |            |
|                   |               |                          |                         |            |

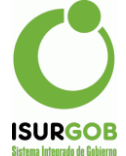

Al agregar el ítem se debe introducir el monto determinado según el o los rubros que se desean liquidar, y hacer un clic en el botón "Calcular" y posteriormente en "Aceptar".

| Agregar Item                                                        |                                      | x        |
|---------------------------------------------------------------------|--------------------------------------|----------|
| Item: Habilitacion Comercial                                        | Módulos                              | Total    |
| 3000                                                                | Calcular                             | 3,000.00 |
| Se utiliza por unica veza en la apertura del comercio 1.1.1.2.3 Tas | a - Habilitación Comercial e Higiene |          |
| Aceptar                                                             |                                      |          |

Una vez introducido todos los datos y los ítems deseados se debe hacer clic en el botón "Grabar".

| Referen | cia:        | Ir           | ibuto: | Tasa de Hab | ilitación Com | iercial    |         | ~         | Estado |       |          |
|---------|-------------|--------------|--------|-------------|---------------|------------|---------|-----------|--------|-------|----------|
| Objeto: |             | Comercio     | ٩      | 0           | FENIX         |            |         |           |        | SubCt | a:       |
| Período | - Año:      | 2021 Cuota   | 1      | Fecha Ver   | ncimiento:    | 28/02/2021 |         |           |        |       |          |
| Expe./C | omprob.:    | 6065         |        |             |               | Modifi     | cación: | 24/02/202 | 21     |       |          |
| Ítems   |             |              |        |             |               |            |         |           |        | Agre  | gar Ítem |
| Cod     | Item        |              |        |             |               |            | Módulo  |           | Monto  |       |          |
| 114     | Habilitacio | on Comercial |        |             |               |            |         |           | 3      | 00.00 | 10       |
|         |             |              |        |             |               |            |         |           | Total: |       | 3000.00  |

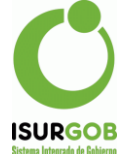

| Referencia:                       | 38168 Tribut | to: Tasa de Hab | ilitación Comercial |              | ✓ Esta              | do: Deuda    |
|-----------------------------------|--------------|-----------------|---------------------|--------------|---------------------|--------------|
| Objeto:                           | Comercio     | Q C000034       | FENIX               |              |                     | SubCta:      |
| Período- Año:                     | 2021 Cuota:  | 1 Fecha Ver     | ncimiento: 28/      | 2/2021       |                     |              |
| Expe./Comprob.:                   | 6065         |                 |                     | Modificación | ocaballero - 23/02/ | 2021         |
|                                   | 0005         |                 |                     | mounicación. | 3                   |              |
| Observación:                      | Prueba       |                 |                     | nouncación   |                     |              |
| Observación:<br>Í <u>tems</u>     | Prueba       |                 |                     |              |                     | Agregar Ítem |
| Observación:<br>Ítems<br>Cod Item | Prueba       |                 |                     | Módulo       | Monto               | Agregar Ítem |

Una vez terminado el proceso se puede imprimir el eventual para su pago o acceder a la cuenta corriente desde el menú lateral para su posterior proceso.

| Referencia:              | 38168 Tributo: | Tasa de Habilitación Comerci          | al            | V Estado: [             | Deuda    | Duscal                         |
|--------------------------|----------------|---------------------------------------|---------------|-------------------------|----------|--------------------------------|
| Objeto:<br>Período- Año: | Comercio Q     | C0000034 FENIX 0 Eecha Vencimiento: 2 | 3/02/2021     | SubCt                   | ta: +    | Nuevo<br>Modificar<br>Eliminar |
| Expe./Comprob.:          | 6065           |                                       | Modificación: | gcaballero - 23/02/2021 | •        | Imprimir                       |
| Observación:             | Prueba         |                                       |               |                         | \$       | Cta. Cte.                      |
|                          |                |                                       |               |                         |          | Listado                        |
| tems                     |                |                                       |               | Agre                    | gar Ítem |                                |
| Cod Item                 |                |                                       | Módulo        | Monto                   |          |                                |
| 114 Habilitaci           | on Comercial   |                                       |               | 3,000.00                |          |                                |
|                          |                |                                       |               |                         |          |                                |

 Una vez hecha la acción de generar un eventual con los montos de la Habilitación Comercial deseada, esto ocasionará que se observe un monto en deuda asignado por el mismo en la cuenta corriente.

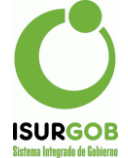

| Referencia:              | 38168 Tributo:              | Tasa de Habilitación Com                  | ercial        | ~         | Estado:        | Deuda      | ų           | Buscar                        |
|--------------------------|-----------------------------|-------------------------------------------|---------------|-----------|----------------|------------|-------------|-------------------------------|
| Objeto:<br>Período- Año: | Comercio Q<br>2021 Cuota: 1 | C0000034 FENIX<br>0<br>Fecha Vencimiento: | 28/02/2021    |           | Sub            | Cta:       | +<br>/<br>章 | Nuevo<br>Modifica<br>Eliminar |
| Expe./Comprob.:          | 6065                        |                                           | Modificación: | gcaballer | o - 23/02/2021 |            | ٠           | Imprimir                      |
| Observación:             | Prueba                      |                                           |               |           |                |            | \$          | Cta. Cte.                     |
|                          |                             |                                           |               |           |                |            |             | Listado                       |
| tems                     |                             |                                           |               |           | Ag             | regar Ítem |             |                               |
| Cod Item                 |                             |                                           | Módulo        |           | Monto          |            |             |                               |
| 114 Habilitaci           | ion Comercial               |                                           |               |           | 3,000.0        | 00         |             |                               |
| TT4 TTabilitaci          |                             |                                           |               |           |                |            |             |                               |

**4.** Al acceder a la cuenta corriente podemos ver el importe adeudado como se remarca

|                      |                    |              |                            |                  |               |                    |               |                   |                        |                       | _         |       | _       |                        | _          |
|----------------------|--------------------|--------------|----------------------------|------------------|---------------|--------------------|---------------|-------------------|------------------------|-----------------------|-----------|-------|---------|------------------------|------------|
| Tipo                 | Cor                | nerci        | o 🗸 Obj                    | eto C00000       | )34           | Q FENIX            | ×             |                   |                        |                       | 0         | bjeto | C       | taCte.NU               | М          |
| Deed                 | a. 20              | 111          | 1 Hag                      | ta: 2022         | 000           |                    |               |                   |                        |                       |           | Mo    | strando | 1-2 de 2 i             | items      |
| Jesu                 | 11 _ L             | <u> </u>     |                            |                  | 335           | Tipo               | Objeto        | SCta              | Dato                   | Trib                  | uto       | Conv  | Neg     | Saldo                  |            |
| Obj:                 | Tod                | 05           | ✓ Est:                     | Todos            | ~             | Come               | ercio C0000   | 034 0             |                        | TIS                   | 4         | 0     | 0.00    | 11,46                  | 6.32       |
|                      |                    |              |                            |                  |               | Come               | ercio C0000   | 034 0             |                        | Hab                   | ilitación | 0     | 0.00    | 3,00                   | 00.00      |
|                      |                    |              |                            |                  |               |                    |               |                   |                        |                       |           | /     |         |                        |            |
|                      |                    |              |                            |                  |               |                    |               |                   |                        |                       |           |       | euda:   | 14466                  | 5.32       |
| Total                | 2 eler             | nento        | DS.                        |                  |               |                    |               |                   |                        |                       |           | C     | )euda:  | 14466                  | 5.32       |
| Total<br>Año         | 2 eler<br>Cuo      | nento<br>Est | DS.<br>Nominal             | Cubierto         | Multa         | Accesor Pa         | agado         | Saldo             | FohEmi                 | FchVenc               | FchPago   | Ca    | )euda:  | 14466<br>Expte         | 5.32<br>Ob |
| Total<br>Año<br>2021 | 2 eler<br>Cuo<br>1 | nento<br>Est | DS.<br>Nominal<br>3,000.00 | Cubierto<br>0.00 | Multa<br>0.00 | Accesor Pa<br>0.00 | agado<br>0.00 | Saldo<br>3,000.00 | FchEmi<br>) 23/02/2021 | FchVenc<br>28/02/2021 | FchPago   | Ca    | )euda:  | 14466<br>Expte<br>8085 | 6.32<br>Ob |

5. Para poder generar un plan de pago en cuentos solo debemos acceder a la opción del submenú "Generar Convenio de pago", indicando la cuota en deuda y haciendo clic derecho del mouse sobre la misma.

en la imagen.

| Inicio | / Cu  | lenta | a Corriente |              |       |     |               |                                                      |                                                 |      |                |                |                |                          |
|--------|-------|-------|-------------|--------------|-------|-----|---------------|------------------------------------------------------|-------------------------------------------------|------|----------------|----------------|----------------|--------------------------|
| uent   | ta C  | Cor   | riente      |              |       |     |               |                                                      |                                                 | Misc | Exp. Re        | sumen          | Б              | kp. Completo             |
| Tipo ( | Cor   | nerci | io 🗸 Obj    | jeto C0000   | 034   | QFE | NIX           | Imprimir Li<br>Imprimir P<br>Imprimir C              | istado de Período<br>eríodos Impagos<br>ompleto | os   | (              | )bjeto         | Cta            | aCte.NUM                 |
| Desde  | : 20  | )11   | 1 Has       | ta: 2022     | 999   | Ti  | po Objete     | Imprimir C                                           | omprobante                                      | Trib | uto            | Most<br>Conv N | rando 1<br>leg | 1-2 de 2 items.<br>Saldo |
| (Obj:  | Tode  | os    | Est:        | Todos        | ~     | Co  | omercio C0000 | Consultar                                            | Detalle                                         | TISI | H<br>ilitación | 0              | 0.00           | 11,466.32<br>3,000.00    |
| D Plai | .Act. | vig.  | U Bajas U   | J Solo Venc. |       |     |               | Generar C                                            | onvenio de Pago                                 | •    |                |                |                |                          |
| Fecha  | Cons  | 3: 2  | 24/02/2021  | Ар           | licar |     |               | Generar F<br>Eliminar Li<br>Eliminar R<br>Editar Per | acilidad<br>iquidación<br>eLiquidación<br>íodo  |      |                |                |                |                          |

6. Se accede a la pantalla de Planes de Pago donde ya se pre cargan todos los datos del Comercio involucrado junto con el plan que corresponde, (se aclara que los usuarios deben ser asignados a poder utilizar el plan de pago para poder visualizarlo)

|                                                                                                    | Comercio V C0000034 Q FENIX                                                                                                    |
|----------------------------------------------------------------------------------------------------|----------------------------------------------------------------------------------------------------|
| Tipo:                                                                                                    | Seleccionar V Alta: 24/02/2021                                                                                                    |
| Contribuyente:                                                                                             | P0000689 CASTRO PORQUERAS MELINA FLORENCIA                                                                                                    |
| atos del Respo                                                                                             | nsable                                                                                                    |
| Documento:                                                                                                 | DNI V 39204054                                                                                                    |
| Domicilio:                                                                                                 | MITRE S/Nº CASA Nº 5 Dpto: CASA - CAMARONES - CHUBUT                                                                                                    |
| Nombre:                                                                                                    | CASTRO PORQUERAS MELINA FLORENCIA Teléfono:                                                                                                    |
| Origen:                                                                                                    | Espontánea VJudi Nº:                                                                                                    |
| Tipo Distribución                                                                                          | Distribuidor:                                                                                                    |
| Forma de Pago:                                                                                             | General V Caja: Seleccionar V                                                                                                    |
|                                                                                                    |                                                                                                    |
|                                                                                                    |                                                                                                    |
| Incluir períod                                                                                             | los no vencidos Incluir sólo períodos en Juicio Datos Pre cargados                                                                                                    |
| <ul> <li>Incluir períod</li> <li>Recuperar la</li> </ul>                                                   | los no vencidos Incluir sólo períodos en Juicio<br>deuda consolidada en el CDF Incluir sólo períodos del CDF indicado 🔯                                                                                                    |
| <ul> <li>Incluir períod</li> <li>Recuperar la</li> <li>Interés Judicial:</li> </ul>                        | los no vencidos Incluir sólo períodos en Juicio<br>deuda consolidada en el CDF Incluir sólo períodos del CDF indicado 🔅                                                                                                    |
| <ul> <li>Incluir períod</li> <li>Recuperar la</li> <li>Interés Judicial:</li> <li>Todos los pel</li> </ul> | los no vencidos ☐ Incluir sólo períodos en Juicio<br>deuda consolidada en el CDF ☐ Incluir sólo períodos del CDF indicado<br>Seleccionar ✓ Monto:<br>ríodos Ô Según Rango Desde: Hasta: ►                                                                |
| Incluir períod Recuperar la Interés Judicial: Trib Trib T                                                  | Ios no vencidos Incluir sólo períodos en Juicio<br>deuda consolidada en el CDF Incluir sólo períodos del CDF indicado<br>Seleccionar V Monto:<br>ríodos O Según Rango Desde: Hasta:<br>ríbuto Objeto SubCta Año Cuota Est Nominal Accesor Multa Total    |
| Incluir períod Recuperar la Interés Judicial: Todos los per Trib Trib No se encontrai                      | Incluir sólo períodos en Juicio<br>deuda consolidada en el CDF Incluir sólo períodos del CDF indicado<br>Seleccionar V Monto:<br>ríodos Ó Según Rango Desde: Hasta:<br>ríbuto Objeto SubCta Año Cuota Est Nominal Accesor Multa Total<br>ron resultados. |

Se debe seleccionar el tipo de plan que se desea utilizar en este caso "Plan para Comercio".

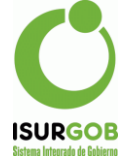

| Nuevo Conver    | nio                                        |
|-----------------|--------------------------------------------|
| Objeto:         | Comercio 🗸 C0000034 🔍 FENIX                |
| Tipo:           | Plan para Comercio   Alta: 24/02/2021      |
| Contribuyente:  | Seleccionar Pago efectivo MELINA FLORENCIA |
| Datos del Respo | Plan 1 a 24 cuotas                         |
| Documento:      | Plan 7 a 12 cuotas<br>Plan hasta 6 cuotas  |
| Domicilio:      | Plan para Comercio                         |
| Nombre:         | CASTRO PORQUERAS MELINA FLORENCIA          |

7. A continuación, se debe hacer clic en el chek box "Incluir periodos no vencidos" y hacer un clic en el icono con forma de Ruda mecánica para incluir los periodos deseados y por los cuales se generan las cuotas.

| Trib Tributo   Objeto SubCta   Año Cuota   Est Nominal   Accesor Mutta   Trib Tributo   Objeto SubCta   Anio Cuota   Est Nominal   Accesor Mutta   Total Activar Windo   Ve a Configuración     Períodos agrupados por tributo     Ve a Configuración     Se de   seleccion   Tributo   Objeto   Tributo   Total   Objeto   Tributo   Total   Objeto   Tributo   Total   Objeto   Tributo   Total   Objeto   Tributo   Total   Objeto   Tributo   Total   Objeto   Tributo   Total   Objeto   Tributo   Total   Objeto   Tributo   Total   Objeto   Tributo   Total   Objeto   Tributo   Objeto   Tributo   Objeto   Tributo   Objeto   Tributo   Objeto   Objeto   Tributo   Total   Objeto   Objeto   Total   Objeto   Total   Objeto | Incluir períodos no Recuperar la deuda Interés Judicial: Sele | vencidos<br>consolidada el<br>eccionar 🗸 | n el CDF Incluir se<br>Monto: | ólo períodos en Juicio<br>ólo períodos del CDF i | ndicado                   |             |                                                                 |                    |
|----------------------------------------------------------------------------------------------------|---------------------------------------------------------------|------------------------------------------|-------------------------------|--------------------------------------------------|---------------------------|-------------|-----------------------------------------------------------------|--------------------|
| Trib Tributo Objeto SubCta Año Cuota Est Nominal Accesor Multa Total No se encontraron resultados.  Cancelar  Activar Windo Ve a Configuración  Períodos agrupados por tributo  Se de seleccio Tributo Total  C0000034 TISH 11466.32  C0000034 Habilitación 3000.00  Tributa                                                                                                    | Todos los períodos                                            | O Según Rang                             | go Desde:                     | Hast                                             | a:                        |             |                                                                 |                    |
| Periodos agrupados por tributo     ×       Objeto     Tributo       C0000034     TISH       11466.32     Se de seleccio       Tributo     Tributo       C0000034     Habilitación                                                                                                    |                                                               |                                          |                               |                                                  |                           |             |                                                                 |                    |
| Objeto       Tributo       Total       Se de seleccion         C0000034       TISH       11466.32       Tributo         C0000034       Habilitación       3000.00       adecuado                                                                                                    | alcular Cancelar                                              | J                                        |                               |                                                  |                           | Act<br>Ve a | tivar Windo<br>Configuraciór                                    |                    |
| C0000034 TISH 11466.32 Tribu<br>C0000034 Habilitación 3000.00                                                                                                    | Cancelar                                                      | P                                        | Períodos agrup                | oados por tribu                                  | to X                      | Act<br>Ve a | tivar Windo<br>a Configuraciór                                  |                    |
| C0000034 Habilitación 3000.00 A adecuado                                                                                                    | Cancelar                                                      | P                                        | Períodos agrup                | oados por tribu<br><sub>Tributo</sub>            | to X                      | Act<br>Ve a | tivar Windo<br>a Configuraciór<br>Se del<br>seleccior           | be<br>har al       |
| opera                                                                                                    | Cancelar                                                      | P                                        | Períodos agrup                | Dados por tribu<br>Tributo<br>TISH               | to X<br>Total<br>11468.32 | Act<br>Ve a | tivar Winde<br>a Configuraciór<br>Se del<br>seleccior<br>Tribut | be<br>har al<br>to |

Seleccionar con una tilde el tributo que corresponda y se debe hacer clic en el botón "Aceptar".

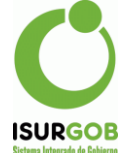

| Ρ | erío | dos agrupado | os por tributo | x        |
|---|------|--------------|----------------|----------|
|   |      | Objeto       | Tributo        | Total    |
|   |      | C0000034     | TISH           | 11466.32 |
|   |      | C0000034     | Habilitación   | 3000.00  |
|   |      | Acepta       | r Cancela      | ır       |

**8.** A continuación, los períodos serán incluidos en la Grilla donde se observará lo liquidado, esto es lo que se incluirá en el Plan de Pago.

| 🗹 In  | cluir pe | eríodos no ven  | cidos            | 🗌 Incluir    | sólo perí | odos en J  | uicio   |         |         |       |       |
|-------|----------|-----------------|------------------|--------------|-----------|------------|---------|---------|---------|-------|-------|
| R     | ecupera  | ar la deuda con | solidada en el C | DF 🗌 Incluir | sólo perí | odos del ( | CDF ind | icado 🌣 |         |       |       |
| Inter | és Judi  | cial: Seleccio  | nar 🗸            | Monto:       |           |            |         |         |         |       |       |
| Tele  | odos lo  | s períodos O s  | Gegún Rango      | Desde:       |           |            | Hasta:  |         |         |       |       |
|       | Trib     | Tributo         | Objeto           | SubCta       | Año       | Cuota      | Est     | Nominal | Accesor | Multa | Total |
| _     | 25       | Habilitación    | C0000034         | 0            | 2021      | 1          | D       | 3000.00 | 0       |       | 300   |

9. Se debe hacer clic en la solapa "Deuda/Cuota"

| 🗹 In     | cluir pe | eríodos no ven  | cidos            | Incluir      | sólo perí | odos en J | uicio   |         |         |       |       |
|----------|----------|-----------------|------------------|--------------|-----------|-----------|---------|---------|---------|-------|-------|
| R        | ecupera  | ar la deuda con | solidada en el C | DF 🗌 Incluir | sólo perí | odos del  | CDF ind | icado 🌣 |         |       |       |
| Inter    | és Judi  | cial: Seleccio  | nar 🗸            | Monto:       |           |           |         |         |         |       |       |
| От       | odos lo: | s períodos 🔿 9  | Según Rango      | Desde:       |           |           | Hasta:  |         |         |       |       |
| Most     | rando 1  | -1 de 1 item.   |                  |              |           |           |         |         |         |       |       |
|          | Trib     | Tributo         | Objeto           | SubCta       | Año       | Cuota     | Est     | Nominal | Accesor | Multa | Total |
| <u> </u> |          |                 |                  |              |           |           |         |         |         |       |       |

**10.** Una vez que se accede la solapa "Deuda/Cuota", se debe introducir la cantidad de cuotas que se desean y hacer un clic en el botón "Calcular".

| íodos   | Deuda/Cuota   | Observaciones |                      |
|---------|---------------|---------------|----------------------|
| Detalle | de Deuda      |               | Resumen de Cuotas    |
|         | Nominal       | 3000          | Anticipo: 0.00       |
|         | Accesor       | 0             | Cantidad: 3          |
|         | Multa         | 0             | Valor por Cuota 0.00 |
|         | SubTotal      | 3000          |                      |
|         | Financiación  | 0.00          | Introducir la        |
|         | Sellado       | 0.00          | Cantidad de          |
|         | Total a Pagar | 0.00          | Cuotas               |

**11.** Al hacer clic en el botón "Calcular" el sistema muestra el resultado del cálculo para establecer que el usuario queda conforme con el monto de las cuotas.

| Detalle | de Deuda      |         | Res | sumen de Cuotas |         |  |
|---------|---------------|---------|-----|-----------------|---------|--|
|         | Nominal       | 3000.00 |     | Anticipo:       | 0.00    |  |
|         | Accesor       | 0.00    |     | Cantidad:       | 3       |  |
|         | Multa         | 0.00    |     | Valor por Cuota | 1000.00 |  |
|         | SubTotal      | 3000.00 |     |                 |         |  |
|         | Financiación  | 0.00    |     |                 |         |  |
|         | Sellado       |         |     |                 |         |  |
|         | Total a Pagar | 3000.00 |     |                 |         |  |
|         |               |         |     |                 |         |  |

Como se observa en la imagen (antes de grabar el "Plan de Pago"), se puede visualizar que aparecen dos botones, "Imprimir Cuotas" que emite un reporte del detalle de cuotas para ser impreso

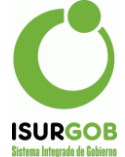

Municipalidad de Camarones San Martín № 570 - Tel.:297-4963040 municamarones@gmail.com Fecha de Impresión:24/02/2021 Convenio de Pago - Listado de Cuotas Condición: Preliminar de Convenio de Pago Fecha Consolidación: 24/02/2021 - Tipo Plan: Plan para Comercio Objeto: C0000034 - Dato: - Responsable: Financia Sellado Total Cuota Capital Vencimiento Est 1 1000.00 0.00 0.00 1000.00 24/02/2021 D 0 2 1000.00 0.00 1000.00 24/03/2021 D 3 1000.00 0.00 0 1000.00 24/04/2021 D

Esto sirve para entregar al usuario antes de Grabar, para la conformidad del contribuyente. Y un botón "Detalle de Cuotas", nos muestra un detalle de las cuotas, pero en una ventana emergente para visualizar como se conforman las mismas.

| lostrand     | lo 1-3 de 3 items.                                                               |                                              |         |                                                   |                                                |                      |
|--------------|----------------------------------------------------------------------------------|----------------------------------------------|---------|---------------------------------------------------|------------------------------------------------|----------------------|
| Cuota        | Capital                                                                          | Financia                                     | Sellado | Total                                             | Vencimiento                                    | Est                  |
| 1            | 1,000.00                                                                         | 0.00                                         | 0.00    | 1,000.00                                          | 24/02/2021                                     | D                    |
| 2            | 1,000.00                                                                         | 0.00                                         | 0       | 1,000.00                                          | 24/03/2021                                     | D                    |
| 3            | 1,000.00                                                                         | 0.00                                         | 0       | 1,000.00                                          | 24/04/2021                                     | D                    |
| _            |                                                                                  | _                                            |         |                                                   |                                                |                      |
|              | _                                                                                |                                              |         |                                                   |                                                |                      |
| Detal        | le de Deuda                                                                      |                                              |         | <u>Resumen de Cu</u>                              | otas                                           |                      |
| <u>Detal</u> | le de Deuda<br>Nominal                                                           | 3000.00                                      |         | <u>Resumen de Cue</u><br>Anti                     | o <u>tas</u><br>cipo:                          | 0.00                 |
| Detal        | <u>le de Deuda</u><br>Nominal<br>Accesor                                         | 3000.00                                      |         | <u>Resumen de Cuc</u><br>Anti<br>Can              | o <u>tas</u><br>cipo:<br>tidad:                | 0.00                 |
| Detal        | le de Deuda<br>Nominal<br>Accesor<br>Multa                                       | 3000.00<br>0.00<br>0.00                      |         | <u>Resumen de Cua</u><br>Anti<br>Can<br>Valo      | otas<br>cipo:<br>tidad:<br>r por Cuota         | 0.00<br>3<br>1000.00 |
| Detal        | le de Deuda<br>Nominal<br>Accesor<br>Multa<br>SubTotal                           | 3000.00<br>0.00<br>0.00<br>3000.00           |         | <u>Resumen de Cua</u><br>Anti<br>Can<br>Valo      | otas<br>cipo:<br>tidad:<br>r por Cuota         | 0.00<br>3<br>1000.00 |
| Detal        | le de Deuda<br>Nominal<br>Accesor<br>Multa<br>SubTotal<br>Financiació            | 3000.00<br>0.00<br>0.00<br>3000.00<br>m 0.00 |         | <u>Resumen de Cua</u><br>Anti<br>Can<br>Valo      | o <u>tas</u><br>cipo:<br>tidad:<br>r por Cuota | 0.00<br>3<br>1000.00 |
| Detal        | le de Deuda<br>Nominal<br>Accesor<br>Multa<br>SubTotal<br>Financiació<br>Sellado | 3000.00<br>0.00<br>0.00<br>3000.00<br>n 0.00 |         | <u>Resumen de Cur</u> Anti<br>Anti<br>Can<br>Valo | o <u>tas</u><br>cipo:<br>tidad:<br>r por Cuota | 0.00<br>3<br>1000.00 |

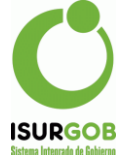

**12.** Una vez conformada la información se debe hacer clic en el botón "Guardar".

| Conveni               | os de Pa           | ago         |                 |                |             |             |          |           |            |       |          |                   |
|-----------------------|--------------------|-------------|-----------------|----------------|-------------|-------------|----------|-----------|------------|-------|----------|-------------------|
| Datos Grab            | ados               |             |                 |                |             |             |          |           |            | ×     | Q        | Buscar            |
|                       |                    |             |                 |                |             |             |          |           |            |       | +        | Nuevo             |
| Datos de<br>Nº Conv   | I Convenio<br>Tino |             |                 |                |             |             | Conv     | Ant.      | Estado:    |       | +<br>Mar | Nuevo             |
| 536                   | 7                  | Plan pa     | ra Comercio     |                |             |             |          | AllG      | Vigente    |       | 1        | Modificar         |
| Origen:               | Espontánea         | Objeta      | c0000034        | Contribuyente: | FENIX       |             |          |           |            |       | Ê        | Eliminar          |
| Forma de              | e Pago Ge          | neral       | ✓ Caja:         | ~              | •           |             |          |           |            |       | Ţ        | Imputar<br>Decaer |
| Respons<br>Doc: D     | able<br>NI V       | 39204054    | Nombre:         | CASTRO PORQL   | JERAS MELIN | A FLORE     | EN Dis   | strib:    | Selecciona | ar 🗸  | ×        | Anular            |
| Domicilio             |                    | TRE S/Nº CA | SA Nº 5 Dpto: C | CASA           |             |             | Т        | eléfono:  |            |       | ø        | Adelantar         |
| <u>Fechas</u><br>Alta |                    |             | Modificación    |                | Consolida   | Decae       |          | Imputa    | Baja       |       | S Eli    | minar Adelanto    |
| gcaballe              | ro - 24/02/202     | 21          | gcaballero - 23 | 3/02/2021      | 24/02/2021  |             |          |           |            |       |          | Contrato          |
|                       |                    |             |                 |                |             |             |          |           |            |       |          | Cuotas            |
| Detalle de            | Deuda              |             |                 | Quita e Inte   | eres        | Res         | umen (   | de Cuotas |            |       |          | Periodos          |
| Nominal               | 3000.00            | Financia    | IC 0.00         | Nominal        | 0.00        | Can         | tidad    |           |            | 3     |          | Comprobante       |
| Accesor               | 0.00               | Sellado     | 0.00            | Accesor        | 0.00        | Valo        | or por ( | Cuota     | 100        | 00.00 | ٠        | Resumen           |
| Multa                 | 0.00               | A Pagar     | 3000            | Multa          | 0.00        | Pag         | ado      | 0         | \$         |       | \$       | Cta. Cte.         |
| Total                 | 3000               | Anticipo    | 0.00            | Interes        | 0.00        | Sald        | lo       | 3         | \$ 300     | 00.00 | Acti     | Misceláneas OW    |
|                       |                    |             |                 |                |             | · · · · · · |          |           |            |       | Ve 🖪 🤇   | Quistadoración p  |

El sistema, si no existe error emite una alerta de que se graba correctamente los datos y pasa observa que se habilita el menú lateral.

13. Una vez grabado el Plan de Pago se debe imprimir los reportes de Contrato, el cual debe ser firmado por el contribuyente, las Cuotas resumen que se agrega a el expediente, Periodos incluidos para agregar a un expediente, Comprobantes para que el mismo tenga una preimpresión de las mismas (o en su defecto de la primera) y por último Resumen, también para agregar al expediente.

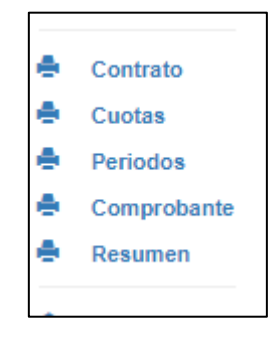

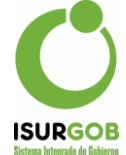

| Municipalidad de Camarones<br>San Martin Nº 370 - Tel. 297-4963040<br>municamarones@gmail.com                                                                                                    | Pecha de Impresión:24/02/2021                                                                                                    |
|----------------------------------------------------------------------------------------------------|----------------------------------------------------------------------------------------------------|
| <u>Convenio de Pa</u>                                                                                                    | <u>go General</u>                                                                                                    |
| En la Localidad de Camarones, Provincia del Chubut, el 24/02/2021, cc<br>FLORENCIA DNI 39204054 con Domicilio en MITRE S/Nº CASA Nº 5 Dpto: (<br>parte y en adelante denominado EL DEUDOR, y por la otra, la Sra. Claudi<br>de Camarones, con domicilio en San Martín 570 de dicha localidad, llam<br>CONVENIO DE RECONOCIMIENTO DE DEUDA Y PAGO tendiente a cancela<br>la/el primera/o con la Corporación Municipal de Camarones. Dicho conu<br>juran respetar y someterse como a la ley misma.                                                                                                    | on la presencia de el/la Señor/a CASTRO PORQUERAS MELINA<br>CASA de la ciudad de Camarones Provincia del Chubut, por una<br>a Loyola, en su carácter de Intendente Municipal de la localidad<br>ada en adelante EL ACREEDOR, acuerdan celebrar el presente<br>ur la totalidad del monto que por impuestos impagos mantiene<br>renio se sujetará a las siguientes cláusulas que ambas partes                                                                                                    |
| PRIMERA: El/LA DEUDOR/A, reconoce adeudar a AL ACREEDOR, y este aci<br>de PESOS 3,000.00 en concepto de deuda por falta de pago de los siguio<br>Padrón C0000034 conforme detalles adjuntos, los que integran el pre<br>reconocer                                                                                                    | epta de conformidad a la fecha del presente convenio, la suma<br>entes Impuestos: INMOBILIARIO URBANO identificado mediante<br>sente convenio y que ambas PARTES manifiestan aceptar y                                                                                                    |
| SEGUNDA: La suma antedicha EL/LA DEUDOR/A se compromete a ca<br>CONSECUTIVAS PESOS 1000.00, venciendo la primera el día 0Dichos pi<br>Viernes en dependencias de la Municipalidad de Camarones (Chubut) en<br>de dicha Localidad o en el domicilio que EL ACREEDOR notifique fehacien                                                                                                    | ancelarla de la siguiente manera: 3 CUOTAS MENSUALES Y<br>agos se efectivizarán por ventanilla de recaudación de Lunes a<br>horario de oficina, sita en Av. Raul Ricardo Alfonsín y Holdich<br>temente y en tiempo oportuno a el/la DEUDOR/A                                                                                                    |
| TERCERA: La falta de pago, en debido tiempo y forma, de alguna de la<br>caducidad del plazo de pleno derecho y sin necesidad de interpelación<br>opción de EL ACREEDOR- el saldo total de la deuda reconocida por EL/L<br>intereses que correspondieren. La mora en el cumplimiento de las obligas<br>se producirá en forma automática, sin necesidad de requerimiento o inte<br>partes expresamente y por ser de aplicación lo normado en el art. 509 d<br>caducidad del convenio, un interés punitorio igual a la Tasa Activa del E<br>incumplimiento faculta a EL ACREEDOR para accionar judicialmente<br>por la vía ejecutiva al solo efecto de hacer cumplir a la DEUDORA con el s | as cuotas estipuladas en la cláusula precedente producirá la<br>judicial o extrajudicial alguna, haciendo exigible a exclusiva<br>A DEUDOR/A en la cláusula primera de este convenio, más los<br>ciones que por el presente reconoce y asume EL/LA DEUDOR/A<br>erpelación extrajudicial o judicial alguno, por así convenirlo las<br>lel Código Civil y devengará desde la fecha en que se opera la<br>sanco del Chubut S.A. para sus operaciones de descuento. Tal<br>pago debido en los términos fijados en la presente cláusula |
| CUARTA: Para todos los efectos legales que se deriven del presente con<br>consignados en el epigrafe, donde serán válidas todas las notificacione<br>Competencia de los Tribunales Ordinarios de la Provincia del Chubut Cirr<br>Esquel, renunciando expresamente a cualquier otro fuero o jurisdicción q<br>                                                                                                    | venio, LAS PARTES constituyen como domicilios especiales los<br>s judiciales y extrajudiciales, sometiéndose a la jurisdicción y<br>cunscripción Judicial del Noroeste, con asiento en la ciudad de<br>ue pudiere corresponder                                                                                                    |
| En prueba de conformidad, se firman DOS (2) ejemplares de un mismo<br>indicados                                                                                                    | tenor y a un solo efecto en el lugar y fecha precedentemente                                                                                                    |
|                                                                                                    | Activ                                                                                                    |
|                                                                                                    | Ve a C                                                                                                    |
| Municipalidad de Camarones Firma Responsable                                                                                                    | Aclaración D.N.I.                                                                                                    |

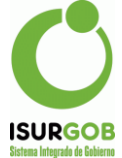

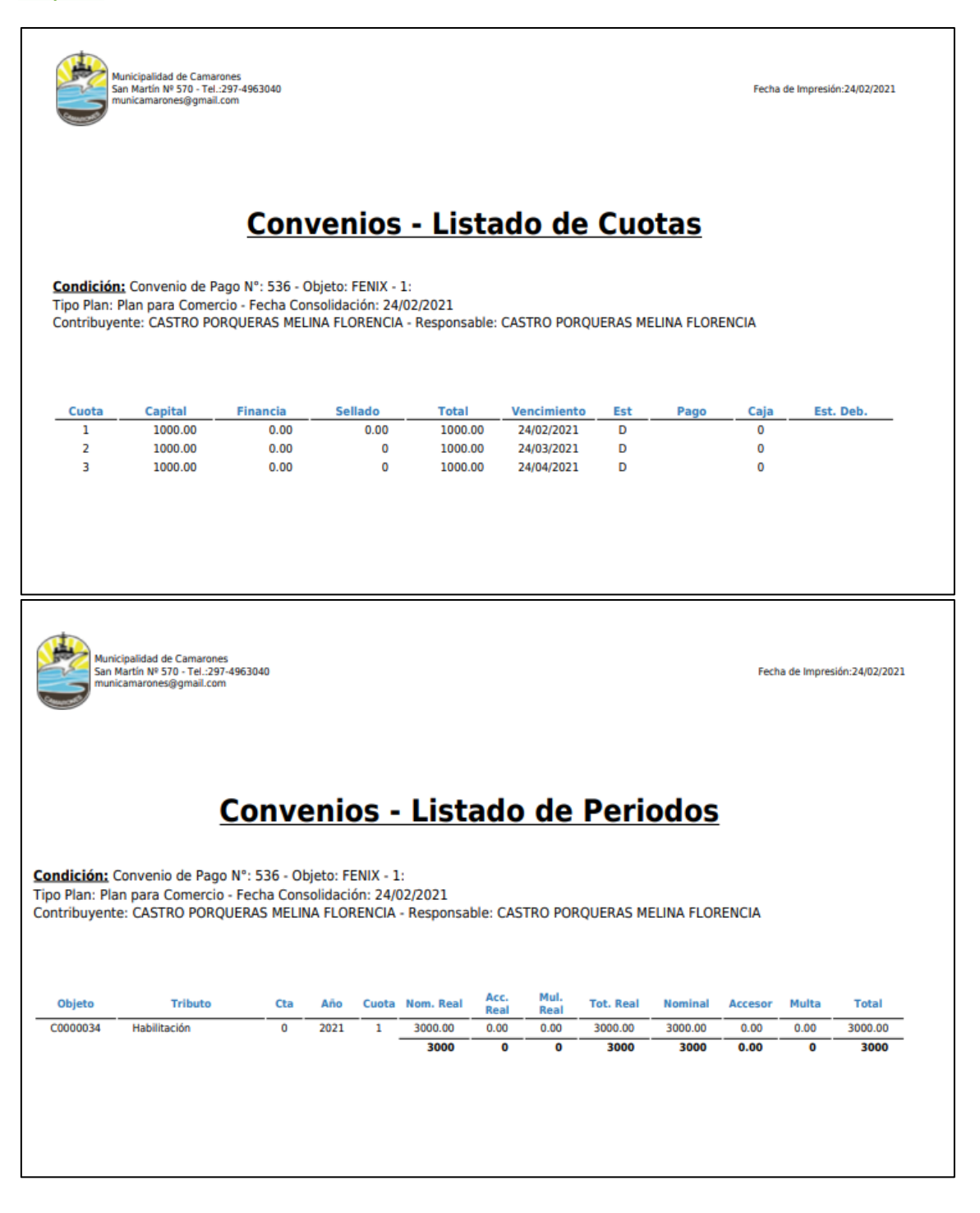

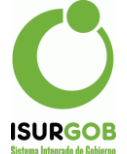

| Alta:                             | 24/02/2021                                                    | Baja:            |        |              |              |                                 |           |                            |
|-----------------------------------|---------------------------------------------------------------|------------------|--------|--------------|--------------|---------------------------------|-----------|----------------------------|
| FECHAS                            |                                                               |                  |        |              |              |                                 |           |                            |
| Total Deuda:                      | 3000.00                                                       | A Pagar          | :      | 3000         |              |                                 |           |                            |
| Multa:                            | 0.00                                                          |                  |        |              |              |                                 |           |                            |
| Accesorio:                        | 0.00                                                          | Sellado          | :      | 0.00         |              |                                 |           |                            |
| Nominal:                          | 3000.00                                                       | Financia         | ación: | 0.00         | Anticipo:    | 0.00                            |           |                            |
| DEUDA                             |                                                               | 5                | monto  | o de cuola:  | 1000.00      |                                 | interior: |                            |
| Tipo de Cuen                      | ita:                                                          | 3                | Mont   | o do Cuoto:  | 1000.00      | Plan A                          | ntorior   |                            |
| T.Empleado:                       |                                                               |                  | T.Emp  | p.Area:      |              | Sucurs                          | al:       |                            |
| Forma de Pa                       | go:                                                           | General          | Caja:  |              |              |                                 |           |                            |
| Responsable                       |                                                               | CASTRO PORQU     | ERAS M | ELINA FLOREN | CIA          | Docum                           | ento:     | 39204054                   |
| Contribuyent                      | te:                                                           | P0000689 - CAS   | TRO PO | RQUERAS MEL  | INA FLORENCI | A                               |           |                            |
| Tipo de Conv                      | venio:                                                        | 7 - Plan para Co | mercio |              |              |                                 |           |                            |
| Objeto:                           |                                                               | C0000034 - FEN   | IIX    |              |              | CUIT:                           |           | -                          |
| Nro.Convenio                      | 0:                                                            | 536              | DNV    | enio -       | Vigente      | <u>men</u><br><sup>Origen</sup> | :         | Espontánea                 |
| Municipal<br>San Marti<br>municam | lidad de Camarone<br>ín Nº 570 - Tel.:297<br>arones@gmail.com | -<br>4963040     |        | _            |              |                                 |           | Fecha de Impresión:24/02/2 |
| <b>_</b>                          |                                                               |                  |        |              |              |                                 |           |                            |
|                                   |                                                               | Impr             | imir   | Cancel       | lar          | L                               |           |                            |
|                                   |                                                               | Cuota I          | lasta: |              |              |                                 | que o     | imprimir                   |
|                                   |                                                               |                  |        |              | •            |                                 | desc      | le que cuota a             |
|                                   |                                                               | Cuota I          | Desde  |              |              |                                 | Se d      | ebe introducir             |
|                                   |                                                               |                  |        |              |              |                                 |           |                            |

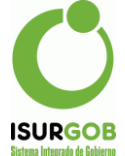

14. Se pueden observar también el resumen de la información generada por el Plan de

Pago.

| onveni         | os de Pa       | igo         |                |            |           |            |       |       |       |         |        |      |         |       |      |               |
|----------------|----------------|-------------|----------------|------------|-----------|------------|-------|-------|-------|---------|--------|------|---------|-------|------|---------------|
| Datos de       | l Convenio     |             |                |            |           |            |       |       |       |         |        |      |         |       | Q    | Buscar        |
| N° Conv.       | Тіро           |             |                |            |           |            |       |       | Con   | v. Ant. |        | Es   | ado:    |       |      |               |
| 536            | 7              | Plan para   | Comercio       |            |           |            |       |       |       |         |        | V    | igente  |       | 1.   | Nuevo         |
| Origen:        | Espontánea     | Objeto:     | C0000034       | Contribu   | iyente:   | FENIX      |       |       | _     |         |        |      |         |       | Ma   | Nuevo<br>nual |
| Forma de       | Pago Ger       | ieral       | ✓ Caia:        |            | ~         |            |       |       |       |         |        |      |         |       | 1    | Modificar     |
| Response       | able           |             |                |            |           |            |       |       |       |         |        |      |         |       | Ê    | Eliminar      |
| Doc: D         |                | 39204054    | Nombre         | CASTRO     | POROLI    | ERAS ME    | ΠΝΔΙ  |       | N     | )istrib |        | Sele | cciona  | r v   | 1 *  | Imputar       |
|                |                |             |                |            | - ontaio  | LIVIO IIIL | 20071 | Long  |       |         |        | 0010 | ooronna |       | +    | Decaer        |
| Domicilio      |                | RE S/Nº CAS | A Nº 5 Dpto:   | CASA       |           |            |       |       |       | lelefo  | ono:   |      |         |       | ×    | Anular        |
| Fechas<br>Alta |                | M           | odificación    |            |           | Consolid   | la l  | Decae |       | Imn     | uta    | B    | aia     |       |      |               |
| Alta           |                |             |                | 20202024   |           | Consolid   |       | Jecue |       |         |        |      | սյս     |       | Ø    | Adelantar     |
| gcaballer      | 10 - 24/02/202 | 1           | gcaballero - 4 | 23/02/2021 |           | 24/02/20   | 121   |       |       |         |        |      |         |       | 0    | miner Adelent |
|                |                |             |                |            |           |            |       |       |       |         |        |      |         |       | К —  | minal Auciant |
| Detalle de     | Deuda          |             |                | Quit       | ta e Inte | eres       |       | Res   | umei  | n de C  | uotas  |      |         | _     | . 🔶  | Contrato      |
| Nominal        | 3000.00        | Financiac   | 0.0            | 0 Non      | ninal     | 0.0        | 0     | Can   | tidad | I       |        |      |         | 3     |      | Cuotas        |
| Accesor        | 0.00           | Sellado     | 0.0            | 0 Acc      | esor      | 0.0        | 0     | Valo  | r po  | r Cuot  | a      |      | 100     | 00.00 |      | Periodos      |
| Multa          | 0.00           | A Pagar     | 300            | 0 Mul      | ta        | 0.0        | 0     | Page  | ado   |         | 0      | \$   |         |       |      | Comprobant    |
| Total          | 3000           | Anticipo    | 0.0            | 0 Inte     | res       | 0.0        | 0     | Sald  | o     |         | 3      | \$   | 300     | 00.00 | •    | Resumen       |
|                | P. data        |             |                |            | _         |            |       |       |       |         |        |      |         |       | \$   | Cta. Cte.     |
| Cuota          | Periodos       | Observ      | aciones        |            |           |            |       |       |       |         |        |      |         |       | -    | Misceláneas   |
| Mostrand       | 10 1 3 do 3 it | oms         |                |            |           |            |       |       |       |         |        |      |         |       |      | Listado       |
| Cuota          | Capital        | Financia    | Sellado        | Total      | Vencim    | iento      | Est   | Pag   | D     | Caja    | Est. D | eb.  |         |       |      |               |
| 1              | 1000.00        | 0.00        | 0.00           | 1000.00    | 24/0      | 02/2021    | D     |       |       | 0       |        |      |         | 1     |      |               |
| 2              | 1000.00        | 0.00        | 0              | 1000.00    | 24/0      | 03/2021    | D     |       |       | 0       |        |      |         | 1     | Acti | var Winc      |
| 3              | 1000.00        | 0.00        | 0              | 1000.00    | 24/0      | 04/2021    | D     |       |       | 0       |        |      |         | 1     | 10 2 | Configuraci   |

**15.** Desde la misma pantalla se puede observar la cuenta corriente en la cual podemos ver la liquidación del plan recién grabado.

| ISURGOB |
|---------|

| Datos del         | Convenio                             |                          |                 |                  |                          |          |        |           |        |       |          | Q   | Buscar        |
|-------------------|--------------------------------------|--------------------------|-----------------|------------------|--------------------------|----------|--------|-----------|--------|-------|----------|-----|---------------|
| N° Conv.          | Tipo                                 |                          |                 |                  |                          |          | С      | onv. Ant. |        | Esta  | ido:     |     |               |
| 536               | 7                                    | Plan para                | Comercio        |                  |                          |          |        |           |        | Vig   | ente     | 1.  | Nuevo         |
| Origen:           | Espontánea                           | Objeto:                  | C0000034        | Contribu         | yente: FE                | XIX      |        |           |        |       |          | Mai | nuevo         |
| Forma de          | Pago Gen                             | eral                     | ✓ Caia:         |                  | ~                        |          |        |           |        |       |          | 1   | Modificar     |
| Response          | able                                 |                          |                 |                  |                          |          |        |           |        |       |          | Ê   | Eliminar      |
| Doc: DI           |                                      | 39204054                 | Nombre          | CASTRO           | PORQUERA                 | S MELINA | FLOREN | Distrib   | . [    | Selec | cionar N | . * | Imputar       |
|                   |                                      |                          |                 |                  |                          |          |        |           |        |       |          | +   | Decaer        |
| Domicilio         |                                      | RE S/Nº CAS/             | A Nº 5 Dpto:    | CASA             |                          |          |        | Telet     | ono:   |       |          | ×   | Anular        |
| Fechas<br>Alta    |                                      | M                        | odificación     | 1                | Con                      | solida   | Decae  | Imp       | uta    | Ba    | ia       | _   |               |
| gcaballer         | o - 24/02/202                        | 1                        | icaballero - 3  | 23/02/2021       | 24                       | 02/2021  |        |           |        |       |          | Ø   | Adelantar     |
| goubanoi          | 0 20020202                           |                          | joubunere .     |                  |                          | 02/2021  |        |           |        |       |          | Eli | minar Adelant |
| Detalle de        | Deuda                                |                          |                 | Quit             | ta e Interes             |          | Resur  | nen de C  | uotas  |       |          | ή,  |               |
| Nominal           | 3000.00                              | Financiac                | 0.0             | 0 Non            | ninal                    | 0.00     | Cantio | lad       |        |       | 3        | 11  | Contrato      |
| Accessor          | 0.00                                 | Follado                  |                 |                  |                          | 0.00     | Valor  | por Cuot  |        |       | 4000.00  | 17  | Cuotas        |
| ACCESO            | 0.00                                 | Seliauo                  | 0.0             | ALC              | esu                      | 0.00     | Value  | por cuoi  | a      |       | 1000.00  | 17  | Periodos      |
| Multa             | 0.00                                 | A Pagar                  | 300             | 0 Mult           | ta                       | 0.00     | Pagao  | lo        | 0      | \$    |          |     | Comproban     |
| Total             | 3000                                 | Anticipo                 | 0.0             | 0 Inte           | res                      | 0.00     | Saldo  |           | 3      | \$    | 3000.00  |     | Resumen       |
|                   |                                      |                          |                 |                  |                          |          |        |           |        |       |          | \$  | Cta. Cte.     |
| Cuota             | Periodos                             | Observa                  | aciones         |                  |                          |          |        |           |        |       |          | -   | Misceláneas   |
|                   |                                      |                          |                 |                  |                          |          |        |           |        |       |          |     | Listado       |
|                   |                                      |                          |                 |                  |                          |          |        |           |        |       |          |     |               |
| Mostrand          | lo 1-3 de 3 it                       | ems.                     |                 |                  |                          |          |        |           |        |       |          |     |               |
| Mostrand<br>Cuota | lo 1-3 de 3 it<br>Capital            | ems.<br>Financia         | Sellado         | Total            | Vencimiento              | Est      | t Pago | Caja      | Est. D | eb.   |          |     |               |
| Mostrand<br>Cuota | lo 1-3 de 3 it<br>Capital<br>1000.00 | ems.<br>Financia<br>0.00 | Sellado<br>0.00 | Total<br>1000.00 | Vencimiento<br>24/02/202 | Est      | t Pago | Caja<br>0 | Est. D | eb.   | 1        |     |               |

16. Al acceder a la cuenta corriente podemos observar que ahora existe un Convenio con el mismo número de comercio (lo cual lo vincula) y donde podemos ver la cuotas liquidadas y reimprimir las mismas se es necesario, también se observa el estado de cada una.

|                             | nta          | 0               | mente                                                 |                    |                       |                         |         |               |        |                                    | MISC                                      | Ехр. н     | esumer | <u>'</u>               | Exp. Col     | mpiero      |
|-----------------------------|--------------|-----------------|-------------------------------------------------------|--------------------|-----------------------|-------------------------|---------|---------------|--------|------------------------------------|-------------------------------------------|------------|--------|------------------------|--------------|-------------|
| Tipo                        | Co           | mer             | cio 🗸 Obj                                             | jeto C0000         | 034                   | Q FE                    | NIX     |               |        |                                    |                                           |            | Objeto |                        | CtaCte.N     | IUM         |
| Desd                        | le: 2        | 011             | 1 Hag                                                 | ta. 2022           | 999                   |                         |         |               |        |                                    |                                           |            | M      | ostrand                | o 1-3 de 3   | 3 items.    |
| Desu                        | ie2          |                 |                                                       | ta. 2022           | 333                   | Ti                      | ро      | Objeto        | SCta [ | Dato                               | Tri                                       | outo       | Conv   | Neg                    | Saldo        |             |
| TObj                        | : Too        | dos             | ✓ Est:                                                | Todos              | ~                     | Co                      | mercio  | C00000        | 034 0  |                                    | CC                                        | NVENIO     | 536    | 0.0                    | 0 3,0        | 00.00       |
|                             | lan Mi       |                 |                                                       |                    |                       | Co                      | omercio | C00000        | 034 0  |                                    | TIS                                       | н          | 0      | 0.0                    | 0 11,4       | 466.32      |
|                             | an No        | ) vig           | . — Bajas —                                           | J Solo Venc.       |                       | Co                      | mercio  | C00000        | 034 0  |                                    | Ha                                        | bilitación | 0      | 0.0                    | 00           | 0.00        |
| Fech                        | a Cor        | ns: [           | 24/02/2021                                            | Ар                 | licar                 |                         |         | ſ             | Cuot   | tas del                            | Plan                                      |            |        |                        |              |             |
| Fech                        | a Cor        | ns: [           | 24/02/2021                                            | Ар                 | licar                 |                         |         |               | Cuot   | tas del                            | Plan                                      |            |        |                        |              |             |
| Fech                        | a Cor        | ns: [           | 24/02/2021                                            | Ар                 | licar                 |                         |         |               | Cuot   | tas del                            | Plan                                      |            |        | Deuda:                 | 144          | 66.32       |
| Fech                        | a Cor        | men             | 24/02/2021<br>tos.                                    | Αρ                 | licar                 |                         |         |               | Cuot   | tas del                            | Plan                                      |            |        | Deuda:                 | 144          | 66.32       |
| Fech                        | 3 ele        | men<br>Est      | 24/02/2021<br>tos.<br>Nominal                         | Cubierto           | Multa                 | Accesor                 | Pagado  | 5             | Cuot   | tas del                            | Plan                                      | FchPago    | Ca     | Deuda:<br>aja *        | 144          | 66.32<br>Ob |
| Fech                        | 3 ele<br>Cuo | men<br>Est      | 24/02/2021<br>tos.<br>Nominal<br>1,000.00             | Cubierto<br>0.00   | Multa<br>0.00         | Accesor<br>0.00         | Pagado  | <b>5</b> 00.0 | Cuo1   | FohEmi<br>23/02/2021               | Plan<br>FchVenc<br>24/02/202              | FchPago    |        | Deuda:<br>aja *<br>0   | 144<br>Expte | 66.32<br>Ов |
| Fech<br>Total<br>Año<br>536 | 3 ele<br>Cuo | men<br>Est<br>D | 24/02/2021<br>tos.<br>Nominal<br>1,000.00<br>1,000.00 | Cubierto 0.00 0.00 | Multa<br>0.00<br>0.00 | Accesor<br>0.00<br>0.00 | Pagado  | 2 00.0        | Cuo1   | EchEmi<br>23/02/2021<br>23/02/2021 | Plan<br>FchVenc<br>24/02/202<br>24/03/202 | FchPago    |        | Deuda:<br>aja *<br>0 0 | 144<br>Expte | 66.32<br>Ов |

**17.** Existen otras operaciones para los Planes de Pago, pero no es el objetivo de este manual